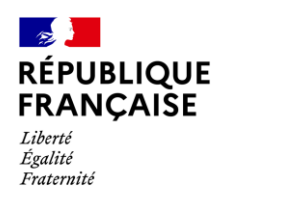

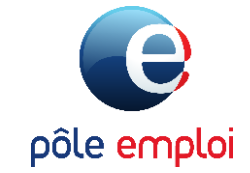

## Guide utilisateur Déclarer les assiduités

KAIROS

Saisir les absences et abandon en formation

Mai 2022

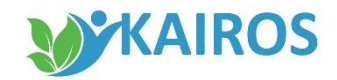

## Saisir les absences et les abandons

Pour les demandeurs d'emploi en formation, le paiement de leur rémunération mensuelle est conditionné à la double actualisation :

Par la déclaration d'assiduité en formation établie par vos déclarations d'absences et d'abandons des demandeurs d'emploi dans Kairos

Par la déclaration du demandeur d'emploi, qui s'actualise entre le 28 du mois et 15 du mois suivant

#### Vous devez saisir dans Kairos, les absences ou abandons <u>au fil de l'eau</u> pendant le mois de la formation :

• En cas d'abandon du stagiaire, vous devez le déclarer immédiatement en sélectionnant le motif d'abandon.

→ Cette déclaration permet d'actualiser le dossier du demandeur d'emploi et faciliter l'accompagnement par son conseiller en évolution professionnelle.

• En cas d'absence, vous devez la déclarer sans attendre en sélectionnant un motif et le justificatif du demandeur d'emploi.

→ Cette déclaration permettra le versement de sa rémunération dès son actualisation mensuelle en fin de mois. En effet, les stagiaires absents avant le 28 de chaque mois, mais n'ayant pas été déclarés dans Kairos, seront considérés comme présents pour Pôle emploi. Le demandeur d'emploi risque ainsi de percevoir un trop perçu ! Pensez à bien nous déclarer les informations au plus tôt.

Le flux des données est transmis chaque soir à Pôle emploi et sont visibles du demandeur d'emploi sur son espace personnel sur poleemploi.fr ou l'application mobile Ma formation.

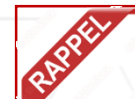

Vous devez saisir dans Kairos les absences des demandeurs d'emploi qui ont financés leur formation par un abondement CPF par Pôle emploi via Mon Compte Formation. (consulter le guide déclarer les absences pour un abondement CPF par Pôle emploi)

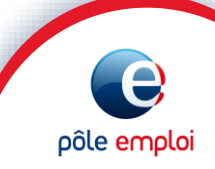

Page 4 Rechercher un demandeur d'emploiPage 5 Accès à la saisie

## Pages<br/>6 à 15SAISIR LES ABSENCES

- **p. 7** Saisir les absences
- **p. 8** Saisir le motif d'absence
- p. 10 Télécharger les justificatifs d'absence
- p. 15 Transmission des saisies

#### Pages 16 à 19 SAISIR LES ABANDONS

- **p.17** Saisir un abandon et son motif
- p. 18 Télécharger les justificatifs d'absence
- p. 19 Transmission des saisies

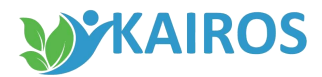

## Rechercher un demandeur d'emploi

#### Pour saisir les absences ou abandons du demandeur d'emploi dans Kairos :

1. Dans le menu, je clique sur « Parcours de formation DE » .

L'accès à l'écran de saisie peut également se faire depuis « Gérer DE »

- Je renseigne l'identifiant du demandeur d'emploi et je sélectionne sa zone géographique dans la liste
- 3. Je clique sur « *Rechercher* »

|                                                          |                                  | _   |
|----------------------------------------------------------|----------------------------------|-----|
|                                                          | Rechercher un Demandeur d'Emploi | _   |
|                                                          | Critères de filtre               | וו  |
| Tableaux de bords                                        | *Identifiant *Zone Géo.          |     |
| DE inscrits sur plans de formation<br>sans référencement | *Champs obligatoires             | - I |
| Offre de services                                        | Réinitialiser Recherche          | ar  |
| Parcours de formation DE                                 | 3                                |     |
|                                                          |                                  |     |
|                                                          |                                  |     |
|                                                          |                                  |     |
| Liste des actes métier                                   |                                  |     |
| Rechercher formation                                     |                                  |     |
| <u>Gérer DE</u>                                          |                                  |     |
|                                                          |                                  |     |
|                                                          |                                  |     |
|                                                          |                                  |     |

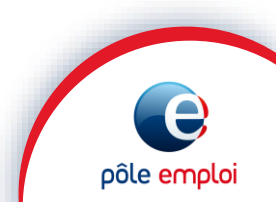

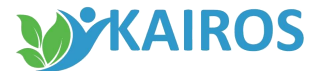

## Accès à la saisie

J'arrive sur la synthèse du demandeur d'emploi,

- Je sélectionne la session de formation pour laquelle je dois renseigner les absences/abandon du demandeur d'emploi sélectionné
- 2. Je clique sur « Gérer absence/abandon » pour accéder à l'écran de saisie

| mation trouvée<br>é de la formation<br>issonnier écailler traiteur<br>rentissage possible)   | Période 🗘<br>04/12/2020 | Date du<br>RDV   | Ident<br>Zone géograpi<br>Télép<br>RDV      | ifiant<br>hique<br>hone<br><u>Exporter tout le t</u><br>Statut | tableau<br>Certificat<br>inscription          |
|----------------------------------------------------------------------------------------------|-------------------------|------------------|---------------------------------------------|----------------------------------------------------------------|-----------------------------------------------|
| mation trouvée<br>é de la formation ᅌ<br>issonnier écailler traiteur<br>rentissage possible) | Période 🗘               | Date du 💸<br>RDV | RDV 🗘                                       | Exporter tout le t                                             | tableau<br>Certificat<br>inscription          |
| é de la formation 🗘                                                                          | Période 🔷               | Date du 📀<br>RDV | RDV 🗘                                       | Statut 🗘                                                       | Certificat<br>inscription                     |
| issonnier écailler traiteur<br>rentissage possible)                                          | 04/12/2020              |                  |                                             |                                                                | in the entry crotter                          |
|                                                                                              | 13/06/2021              |                  |                                             | Entrée attestée                                                | *                                             |
|                                                                                              |                         |                  |                                             |                                                                |                                               |
| r                                                                                            | nce/abandon Gérer le    | nce/abandon      | nce/abandon Gérer les interruptions Gérer P | nce/abandon Gérer les interruptions Gérer PIF                  | nce/abandon Gérer les interruptions Gérer PIF |

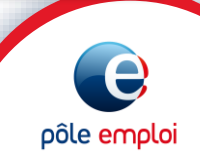

## Saisir les absences durant la formation

KAIROS

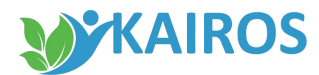

## Saisir les absences

#### Sur la session sélectionnée :

- 1. Dans le bloc « Détail des absences et abandon »,
  - je coche la case « Absence de la période »,
  - j'indique la ou les dates de début et de fin de l'absence du demandeur d'emploi,
  - je sélectionne dans le champs, le motif de son absence.
- 2. Je clique sur « *Ajouter* » pour valider ma saisie.

|                                 | Stagiaire           |                     |      |          |                     |                 | Masquer      |
|---------------------------------|---------------------|---------------------|------|----------|---------------------|-----------------|--------------|
| rmations prestataire            | Nom Pré             | inom : 1            |      |          |                     |                 |              |
| leaux de bords                  | Ident               | ifiant :            |      |          |                     |                 |              |
| inscrits sur plans de formation | Intitulé de la form | ation :             |      | eur (App | rentissage possib   | le)             |              |
| s référencement                 | Date de debut de pe | riode :             |      | Date de  | fin de periode : 13 | /06/2021        |              |
| re de services                  | Date d'entrée en s  | adye .              |      |          |                     |                 |              |
| cours de formation DE           | Détail des absend   | es et abandon       |      |          |                     | 2 Aide          | Masquer      |
|                                 |                     |                     | 1    |          |                     | - <u>Alde</u>   |              |
|                                 | la Abarra da la aú  |                     |      |          | ****                |                 |              |
| evis AIF                        | Absence de la per   |                     | 🗾 au |          | MOTIF               |                 | •            |
| ilan de fin de formation        |                     |                     |      |          |                     |                 |              |
|                                 |                     |                     | *    |          | *Motif              |                 |              |
|                                 | Abandon de la for   | mation a partir du  | Ť    |          |                     |                 | ×            |
| des actes métier                |                     |                     |      |          |                     |                 | Aiouter      |
| hercher formation               |                     |                     |      |          |                     | 2               | - geneer     |
| ir une période                  |                     | 1                   |      |          |                     |                 | _            |
| terruption                      | Absences et abai    | ndon enregistres    |      |          |                     |                 | Masquer      |
| er les RDV individuels          | 0 abconcos et       | abandon enregistrás |      |          | D Exporter          | tout la tablazu |              |
| er les inscrits                 | o absences et a     | abandon enregiscres |      |          |                     | tout le tableau |              |
| er DE                           |                     |                     |      |          |                     |                 | 1            |
|                                 | Type                | Période             |      | Motif    |                     | Origine         | Justificatif |
|                                 |                     |                     |      |          |                     |                 |              |
|                                 |                     |                     |      |          |                     |                 | 1            |
|                                 |                     |                     |      |          |                     |                 |              |
|                                 |                     |                     |      |          |                     |                 |              |
|                                 |                     |                     |      |          |                     |                 |              |
|                                 |                     |                     |      |          |                     |                 |              |
|                                 |                     |                     |      |          |                     |                 |              |
|                                 |                     |                     |      |          |                     |                 |              |
|                                 |                     |                     |      |          |                     |                 |              |

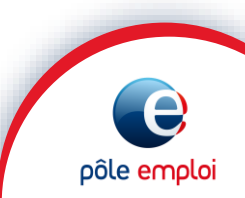

#### KAIROS

pôle emplo

#### SAISIR LES ABSENCES

## Saisir le motif de l'absence

- Les 7 premiers motifs portent chacun une durée d'absence différente et sont sans conséquence sur la rémunération de formation du demandeur d'emploi.
- Le dernier motif « Autre » n'a pas de limitation de durée et pour chaque journée d'absence renseignée avec ce motif, le demandeur d'emploi ne sera pas indemnisé sur sa rémunération de formation Pôle emploi.

Les arrêts maladie et congés maternité peuvent être saisis avec le motif « Autre ».

- Aucune absence ne peut être enregistrée sans motif
- Des contrôles bloquants sont donc réalisés lors de la saisie de ces absences.
- Dans ce cas, un message d'erreur vous en informe pour corriger votre saisie.

| S                                                                | Stagiaire                                                          |                               |            |               |            |                                             |                                                        |                                                                                                | Masquer                                              |                                |
|------------------------------------------------------------------|--------------------------------------------------------------------|-------------------------------|------------|---------------|------------|---------------------------------------------|--------------------------------------------------------|------------------------------------------------------------------------------------------------|------------------------------------------------------|--------------------------------|
|                                                                  | Nom Prér<br>Identif                                                | nom :<br>ïant :               |            |               |            |                                             |                                                        |                                                                                                |                                                      |                                |
|                                                                  | Intitulé de la forma                                               | tion :                        |            | eur           | r (Appre   | entissag                                    | e possi                                                | ble)                                                                                           |                                                      |                                |
| Da                                                               | Date d'entrée en st                                                | age:                          |            | D             | ate de fir | n de per                                    | iode: 1                                                | 5/06/2021                                                                                      |                                                      |                                |
| D                                                                | Détail des absence                                                 | es et abandon                 |            |               |            |                                             |                                                        | ? Aide                                                                                         | Masquer                                              |                                |
|                                                                  | Absence de la néri                                                 | ode.du *15/06                 | 2021 📼     | au 16/06/2021 |            | *Motif                                      |                                                        |                                                                                                | ~                                                    |                                |
|                                                                  | Absence de la perio                                                | 15/00                         | 2021       | 10/00/2021    |            | Hoth                                        | 01 Mar                                                 | iage/PACS                                                                                      |                                                      |                                |
|                                                                  |                                                                    |                               |            |               |            | *Motif                                      | 02 Mar                                                 | iage enfant                                                                                    |                                                      |                                |
|                                                                  | ) Abandon de la forn                                               | nation à partir du            |            | *             |            |                                             | 03 Nai                                                 | ssance/adoption                                                                                |                                                      |                                |
|                                                                  |                                                                    |                               |            |               |            |                                             | 04 Déc                                                 | ès d'un enfant                                                                                 | 1. 7                                                 |                                |
|                                                                  |                                                                    |                               |            |               |            |                                             | 05 Dec<br>06 Enf                                       | es du conjoint/co<br>ant handicané                                                             | incubin/partenaii                                    | re si pacse - pere-mere-beau-p |
| A                                                                | Absences et aban                                                   | don enregistrés               |            |               |            |                                             | 07 Fer                                                 | meture organism                                                                                | e de formation d                                     | e moins de 15 jours            |
|                                                                  | 0 absences et al                                                   | bandon enregistre             | is         |               |            | 2                                           | 08 Aut                                                 | re                                                                                             |                                                      |                                |
|                                                                  |                                                                    |                               |            |               |            |                                             | •                                                      |                                                                                                |                                                      |                                |
|                                                                  | Туре                                                               | Période                       |            | Moti          | ıf         |                                             |                                                        | Origine                                                                                        | Justificatif                                         |                                |
|                                                                  |                                                                    |                               |            |               |            |                                             |                                                        |                                                                                                |                                                      |                                |
|                                                                  |                                                                    |                               |            |               |            |                                             |                                                        |                                                                                                |                                                      |                                |
| /PACS                                                            | 5                                                                  |                               |            |               |            | 4 j                                         | ours                                                   | ouvrés cont                                                                                    | inus 👝                                               | •                              |
| /PACS<br>enfan                                                   | 5                                                                  |                               |            |               |            | 4 j                                         | ours (<br>our o                                        | ouvrés cont<br>uvré                                                                            | inus 1                                               | -                              |
| /PACS<br>enfan<br>ce/ado                                         | S<br>nt<br>option                                                  |                               |            |               |            | 4 j<br>1 j<br>3 j                           | ours (<br>our o<br>our s (                             | ouvrés cont<br>uvré<br>ouvrés cont                                                             | inus<br>1                                            |                                |
| /PACS<br>enfan<br>ce/ado                                         | 5<br>nt<br>option                                                  |                               |            |               |            | 4 j<br>1 j<br>3 j<br>12                     | ours o<br>our o<br>ours o<br>jours                     | ouvrés cont<br>uvré<br>ouvrés cont<br>ouvrés cor                                               | inus<br>inus<br>itinus                               |                                |
| /PACS<br>enfan<br>ce/ado<br>'un en<br>u conj                     | S<br>nt<br>option<br>nfant<br>joint/concubin/p                     | partenaire si                 | pacsé - pè | ere-mère-bea  | au-pèr     | 4 j<br>1 j<br>3 j<br>12<br>e 3 j            | ours o<br>our o<br>ours o<br>jours<br>ours o           | ouvrés cont<br>uvré<br>ouvrés cont<br>ouvrés cor<br>ouvrés cont                                | inus<br>inus<br>itinus<br>inus                       |                                |
| /PACS<br>enfan<br>ce/ado<br>'un en<br>u conj<br>andice           | s<br>nt<br>option<br>nfant<br>joint/concubin/p<br>apé              | partenaire si                 | pacsé - pè | ere-mère-bea  | au-pèr     | 4 j<br>1 j<br>3 j<br>12<br>e 3 j<br>5 j     | ours o<br>our o<br>ours o<br>jours<br>ours o<br>ours o | ouvrés cont<br>uvré<br>ouvrés cont<br>ouvrés cor<br>ouvrés cont<br>ouvrés cont                 | inus<br>inus<br>itinus<br>inus<br>inus<br>inus       |                                |
| /PACS<br>enfan<br>ce/ado<br>'un en<br>u conj<br>andica<br>re oro | s<br>option<br>nfant<br>joint/concubin/p<br>apé<br>panisme de forr | partenaire si<br>mation de mo | pacsé - pè | ère-mère-bea  | au-pèr     | 4 j<br>1 j<br>3 j<br>12<br>3 j<br>5 j<br>15 | ours o<br>ours o<br>jours o<br>ours o<br>ours o        | ouvrés cont<br>uvré<br>ouvrés cont<br>ouvrés cont<br>ouvrés cont<br>ouvrés cont<br>ouvrés cont | inus<br>inus<br>itinus<br>inus<br>inus<br>s continus | •                              |

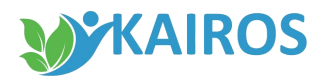

### **Confirmation des absences saisies**

- 1. Ma saisie est enregistrée et restituée dans le bloc «Absences et abandon enregistrés».
- 2. Un bandeau vert apparait en haut de l'écran pour confirmer ma saisie.

| <ul> <li>Saisie de l'absence / abandon du DE - Actualisat</li> <li>Stagiaire</li> <li>Stagiaire</li> <li>Identifiant :</li> <li>Intitulé de la formation :</li> <li>Intitulé de la formation :</li> <li>Offre de services</li> <li>Parcours de formation DE</li> <li>I Devis AIF <ul> <li>Bilan de fin de formation</li> <li>Absence de la période du *</li> <li>au</li> </ul> </li> <li>Détail des absences et abandon</li> <li>Abandon de la formation à partir du *</li> <li>Abandon de la formation à partir du</li> <li>Absences et abandon enregistrés</li> <li>Gérer les Info coll</li> <li>Gérer les Info coll</li> <li>Gérer les inscrits</li> </ul>                                                                                                    | on du mois de JUII<br>rentissage possible)<br>fin de période : 13/06/202:<br>*Motif | N Masqu<br>1<br>Aide Masqu |  |  |  |  |  |
|----------------------------------------------------------------------------------------------------|-------------------------------------------------------------------------------------|----------------------------|--|--|--|--|--|
| <ul> <li>Stagiaire</li> <li>Stagiaire</li> <li>Tableaux de bords</li> <li>DE inscrits sur plans de formation sans référencement</li> <li>Offre de services</li> <li>Parcours de formation DE</li> <li>L Devis AIF</li> <li>L Bilan de fin de formation</li> <li>Saisir une période du *</li> <li>Absence de la période du *</li> <li>au</li> <li>Abandon de la formation à partir du</li> <li>Absences et abandon enregistrés</li> <li>Gérer les Info coll</li> <li>Gérer les Info coll</li> <li>Gérer les Inscrits</li> </ul>                                                                                                    | rentissage possible)<br>fin de période : 13/06/202:<br>?<br>*Motif                  | Masqu                      |  |  |  |  |  |
| <ul> <li>Informations prestataire</li> <li>Informations prestataire</li> <li>Tableaux de bords</li> <li>DE inscrits sur plans de formation sans référencement</li> <li>Offre de services</li> <li>Parcours de formation DE</li> <li>L Devis AIF <ul> <li>Bilan de fin de formation</li> </ul> </li> <li>Liste des actes métier <ul> <li>Rechercher formation</li> <li>Saisir une période du *</li> <li>Abandon de la formation à partir du *</li> </ul> </li> <li>Abandon de la formation à partir du *</li> <li>Absences et abandon enregistrés</li> <li>Gérer les Info coll</li> <li>Gérer les Info coll</li> </ul>                                                                                                    | rentissage possible)<br>fin de période : 13/06/202:<br>7<br>*Motif                  | 1<br>Aide <u>Masqu</u>     |  |  |  |  |  |
| <ul> <li>Parcours de formation DE</li> <li>Détail des absences et abandon</li> <li>Absence de la période du * au</li> <li>Absence de la période du *</li> <li>au</li> <li>Abandon de la formation à partir du</li> <li>Abandon de la formation à partir du</li> </ul>                                                                                                    | *Motif                                                                              | Aide <mark>–</mark> Masqu  |  |  |  |  |  |
| <ul> <li>Absence de la période du *</li> <li>au</li> <li>au</li> <li>Absence de la période du *</li> <li>au</li> <li>Absence de la période du *</li> <li>au</li> <li>au</li></ul> | *Motif                                                                              | *                          |  |  |  |  |  |
| Liste des actes métier Abandon de la formation à partir du *  Abandon de la formation à partir du *                                                                                                    |                                                                                     |                            |  |  |  |  |  |
| Liste des actes métier    Rechercher formation  Saisir une période d'interruption  Gérer les Info coll  Gérer les RDV individuels  Gérer les inscrits  Absences et abandon enregistrés                                                                                                    | *Motif                                                                              | ~                          |  |  |  |  |  |
| <ul> <li>Saisir une période<br/>d'interruption</li> <li><u>Gérer les Info coll</u></li> <li><u>Gérer les RDV individuels</u></li> <li><u>Gérer les inscrits</u></li> </ul>                                                                                                    |                                                                                     | Ajoute                     |  |  |  |  |  |
| <u>Gérer les Info coll</u> <u>Gérer les RDV individuels</u> <u>0 absences et abandon enregistrés</u> <u>Gérer les inscrits</u>                                                                                                    | Absences et abandon enregistrés                                                     |                            |  |  |  |  |  |
|                                                                                                    | 0 absences et abandon enregistrés                                                   |                            |  |  |  |  |  |
| Type Période Motif                                                                                                    | Origin                                                                              | ne Justificatif            |  |  |  |  |  |
| Absence Du 08/06/2021     Absence Du 09/06/2021     Mariage/PACS                                                                                                    | OF                                                                                  |                            |  |  |  |  |  |
| L Supprimer Joindre un justificatif                                                                                                    |                                                                                     |                            |  |  |  |  |  |
| Retour vers la page précédente                                                                                                    |                                                                                     |                            |  |  |  |  |  |

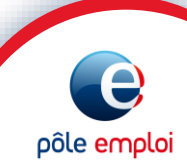

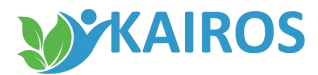

pôle emplo

## Télécharger les justificatifs d'absence

## Pour télécharger les justificatifs fournis par le demandeur d'emploi :

- 1. Je sélectionne la ligne de motif d'absence qui m'intéresse.
- 2. Je clique sur « *Joindre un justificatif* » pour télécharger le justificatif.

|                                                                        |    | Date d'entrée en s                                         | stage : 04/12/202              | 0                                                                                                    | ·,,           |                |  |
|------------------------------------------------------------------------|----|------------------------------------------------------------|--------------------------------|----------------------------------------------------------------------------------------------------|---------------|----------------|--|
| Informations prestataire<br>Tableaux de bords                          | Dé | étail des absend                                           | es et abandon                  |                                                                                                    | ? <u>Aide</u> | <u>Masquer</u> |  |
| DE inscrits sur plans de formation<br>sans référencement               | •  | Absence de la pér                                          | iage/PACS                      | ~                                                                                                    |               |                |  |
| Offre de services<br>Parcours de formation DE                          |    | Abandon de la for                                          | mation à partir du             | * The second second sec |               | Ajouter        |  |
| C Bian de lin de formation                                             | AŁ | osences et abar                                            | ndon enregistrés               |                                                                                                    |               | Masquer        |  |
| iste des actes métier                                                  |    | 1 absences et abandon enregistrés Exporter tout le tableau |                                |                                                                                                    |               |                |  |
| Rechercher formation<br>Saisir une période<br>d'interruption           |    | Туре                                                       | Période                        | Motif                                                                                                    | Origine       | Justificatif   |  |
| Gerer les Into coll<br>Gérer les RDV individuels<br>Gérer les inscrits | •  | Absence                                                    | Du 08/06/2021<br>au 09/06/2021 | Mariage/PACS                                                                                                    | OF            | ^              |  |
| <u>Gérer DE</u>                                                        | L, | Supprimer                                                  | Joindre un justifi             | catif 2                                                                                                    |               | ~              |  |

#### SAISIR LES ABSENCES

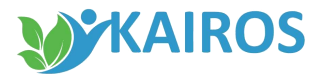

## -Télécharger les justificatifs d'absences

- 1. Une fenêtre « *Choisir un fichier* » s'ouvre
- 2. Je clique sur « *Parcourir* » pour sélectionner dans mes dossiers, le fichier à transmettre
- 3. Je clique sur « *Télécharger* » pour intégrer le document dans le système

|                                                                                                    | Saisie de l'absence / abandon du DE - Actualisation du mois de JUIN            |                    |
|----------------------------------------------------------------------------------------------------|--------------------------------------------------------------------------------|--------------------|
|                                                                                                    | Date d'entrée en stage : 04/12/2020                                            |                    |
| Informations prestataire Tableaux de bords                                                                                                    | Détail des absences et abandon ? <u>Aid</u>                                    | e 😑 <u>Masquer</u> |
| DE inscrits sur plans de formation<br>sans référencement                                                                                                    | Absence de la période du *08/06/2021 au 09/06/2021 *Motif Mariage/PACS         |                    |
| Contraction DE Contraction DE Contr | Motif                                                                          | Ajouter            |
| L Bilan de fin de formation                                                                                                    | Absences et abandon enregistrés                                                | Masquer            |
| Liste des actes métier  Rechercher formation                                                                                                    | 1 al 1 s et abandon enregistrés Exporter tout le tableau<br>Choisir un fichier |                    |
| <ul> <li>Saisir une période<br/>d'interruption</li> <li>Gérer les Info coll</li> <li>Gérer les RDV individuels</li> <li>Gérer les inscrits</li> </ul>                                                                                                    | Choisissez un fichier dans le selecteur : OF                                   | Justificatif       |
| Gérer DE                                                                                                    | Parcourir Aucun fichier sélectionné.                                           |                    |
|                                                                                                    |                                                                                |                    |
|                                                                                                    | Annuler Télécharger                                                            | -                  |
|                                                                                                    | Supprimer Joindre un justificatif                                              |                    |
|                                                                                                    | Retour vers la page précédente                                                 |                    |

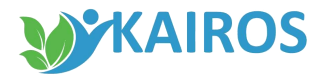

e

pôle emploi

## -Télécharger les justificatifs d'absences

- 1. Une fenêtre « *Transfert du fichier réussi* » s'ouvre pour confirmer le bon déroulement du téléchargement
- 2. Je clique sur « *Fermer* »

|                                                                                                    | Date d'entrée en stage : 04/12/2020                                                                                                    |                                |
|----------------------------------------------------------------------------------------------------|----------------------------------------------------------------------------------------------------|--------------------------------|
| informations prestataire<br>Tableaux de bords                                                                                    | Détail des absences et abandon                                                                                                    | ? <u>Aide</u> 📃 <u>Masquer</u> |
| DE inscrits sur plans de formation<br>sans référencement                                                                         | OB/06/2021 au 09/06/2021 * Motor     Absence de la période du * 08/06/2021 au 09/06/2021 * Motor     * Motor     * Mot | tif Mariage/PACS               |
| Offre de services Parcours de formation DE Upevis AIF Devis AIF                                                                  | Abandon de la formation à partir du *Mot                                                                                                    | tif Ajouter                    |
|                                                                                                    | Absences et abandon enregistrés                                                                                                    | E Masquer                      |
| Liste des actes métier   Rechercher formation  Saisir une période d'interruption  Gérer les Info coll  Gérer les RDV individuels | 1 absences et aba 1 nregistrés<br>Transfert du fichier reussi<br>Le contenu du fichier a été téléchargé avec succès.                                                                                                    | Crigine Justificatif           |
| <ul> <li><u>Gérer les inscrits</u></li> <li><u>Gérer DE</u></li> </ul>                                                           | 2 Fermer la for                                                                                                    | nêtre                          |
|                                                                                                    | Supprimer Joindre un justificatif                                                                                                    | v v                            |

#### SAISIR LES ABSENCES

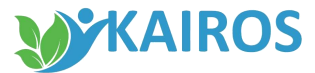

e

pôle emplo

## Télécharger les justificatifs d'absences

 Dans le bloc « Absences et abandon enregistrés », je retrouve le justificatif sous format PDF

<u>A noter</u>: Les justificatifs téléchargés sont présents et accessibles par le conseiller Pôle emploi dans son applicatif ainsi que par le demandeur d'emploi dans son espace personnel sur pole-emploi.fr ou sur l'application mobile Ma Formation

|                                                                                                    | Sai                                                                                                    | sie de l'abs                              | sence / aban                                     | don du DE - Actualisati | on du r   | nois de JUIN                 |                  |
|----------------------------------------------------------------------------------------------------|----------------------------------------------------------------------------------------------------|-------------------------------------------|--------------------------------------------------|-------------------------|-----------|------------------------------|------------------|
| <ul> <li>Informations prestataire</li> <li>Tableaux de bords</li> <li>DE inscrits sur plans de formation<br/>sans référencement</li> <li>Offre de services</li> </ul>      | Stagiaire         Nom Prénom :         Identifiant :         Intitulé de la formation :         Date de début de période :         Date de début de période :         Date d'entrée en stage : |                                           |                                                  |                         |           |                              | <u>Masquer</u>   |
| Parcours de formation DE                                                                                                    | Dét<br>A                                                                                                    | ail des absenc                            | es et abandon<br>riode du * <mark>08/06/2</mark> | 2021 🖃 au 09/06/2021 🖃  | *Motif Ma | ? <u>Aide</u><br>ariage/PACS | ■ <u>Masquer</u> |
| L Bilan de fin de formation<br>Liste des actes métier<br>Rechercher formation<br>Saisir une période d'interruption<br>Gérer les Info coll<br>Chercher Jack DD/ individuels |                                                                                                    | Abandon de la formation à partir du     * |                                                  |                         |           |                              |                  |
| <ul> <li><u>Gérer les inscrits</u></li> <li><u>Gérer DE</u></li> </ul>                                                                                                    |                                                                                                    | Туре                                      | Période                                          | Motif                   |           | Origine                      | Justifica 1      |
|                                                                                                    | ۰                                                                                                    | Absence                                   | Du 08/06/2021<br>au 09/06/2021                   | Mariage/PACS            |           | OF                           | N                |
|                                                                                                    | S R.                                                                                                    | etour vers la pag                         | e précédente                                     |                         |           |                              |                  |

#### SAISIR LES ABSENCES

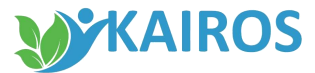

### Modifier ou supprimer les absences et justificatifs

En cas d'erreur, je peux modifier ou supprimer ma saisie **<u>dans la même journée</u>** en sélectionnant la ligne correspondante et en cliquant sur le bouton :

- « Supprimer » l'absence ou l'abandon (ce qui supprime le justificatif lié)
- 2. « Modifier le justificatif »
- 3. « *Supprimer le justificatif* » précédemment enregistré

A noter : s'il vous reste des absences (ou abandons) à saisir pour le mois de la formation, vous pouvez procéder à des régularisations jusqu'au 15 du mois suivant.

|                                                                                       |            | ate d'entrée en s                                                            | sence / abar                   | ndon du DE - Actualisation du mois      | de JUIN         |              |     |  |
|---------------------------------------------------------------------------------------|------------|------------------------------------------------------------------------------|--------------------------------|-----------------------------------------|-----------------|--------------|-----|--|
| Informations prestataire Tableaux de bords                                            | Dét        | ail des absenc                                                               | es et abandon                  |                                         | ? Aide          | Masquer      |     |  |
| DE inscrits sur plans de formation<br>sans référencement                              | <b>@</b> A | Absence de la période du *     au     set     au     *Motif     *Motif     * |                                |                                         |                 |              |     |  |
| Contraction DE  Contraction DE  L Devis AIF                                           | © A        | bandon de la for                                                             | mation à partir du             | * Motif                                 |                 | ►<br>Ajouter |     |  |
| L Bilan de fin de formation                                                           |            |                                                                              |                                |                                         |                 | -            | 51  |  |
|                                                                                       | Abs        | ences et abar                                                                | ndon enregistres               |                                         |                 | Masquer      |     |  |
| Liste des actes métier  Rechercher formation                                          |            | 1 absences et a                                                              | abandon enregistré             | is Exporter                             | tout le tableau |              |     |  |
| Saisir une période<br>d'interruption                                                  |            | Туре                                                                         | Période                        | Motif                                   | Origine         | Justificatif |     |  |
| <u>Gérer les Info coll</u> <u>Gérer les RDV individuels</u> <u>Gérer les inscrits</u> | ۰          | Absence                                                                      | Du 08/06/2021<br>au 09/06/2021 | Mariage/PACS                            | OF              | ᆋ            | A E |  |
| Gérer DE                                                                              | L,         | 1<br>Supprimer                                                               | 2<br>Modifier le just          | 3<br>ificatif Supprimer le justificatif |                 |              | •   |  |
|                                                                                       | <u>Re</u>  | tour vers la paq                                                             | e précédente                   |                                         |                 |              | Ŧ   |  |
|                                                                                       |            |                                                                              |                                |                                         |                 |              |     |  |

## Transmission des saisies

#### Mes saisies d'absences sont transmises au :

- conseiller sur son applicatif Pôle emploi ;
- demandeur d'emploi sur son espace personnel sur pole-emploi.fr ou l'application mobile Ma Formation.

Le demandeur d'emploi peut contacter directement son conseiller.

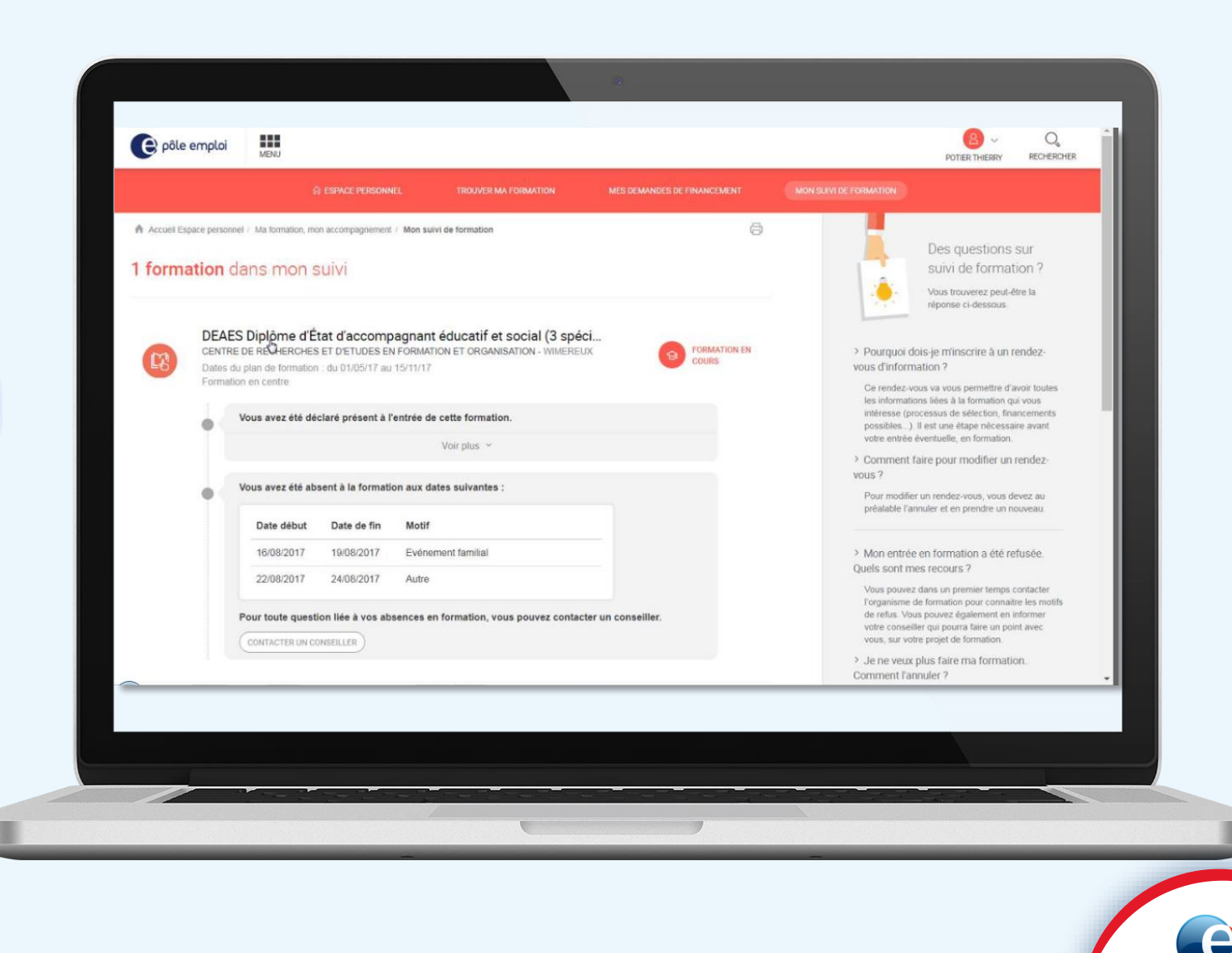

pôle emploi

# Saisir les abandons durant la formation

KAIROS

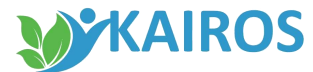

## Saisir les abandons

- Pour saisir un abandon, de la même manière que pour les absences, vous devez sélectionner le demandeur d'emploi et la session concernés.
- Dans le bloc « Détail des absences et abandon », je coche la case Abandon de la formation,
  - J'indique la date de l'abandon du demandeur d'emploi,
  - je sélectionne le motif de son abandon choisi parmi ceux de la liste proposée :

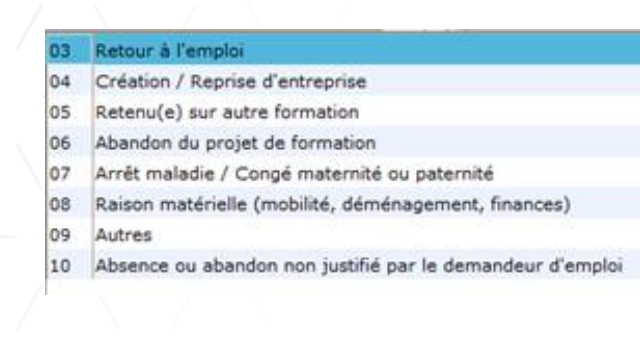

#### Je clique sur « Ajouter » pour valider ma saisie.

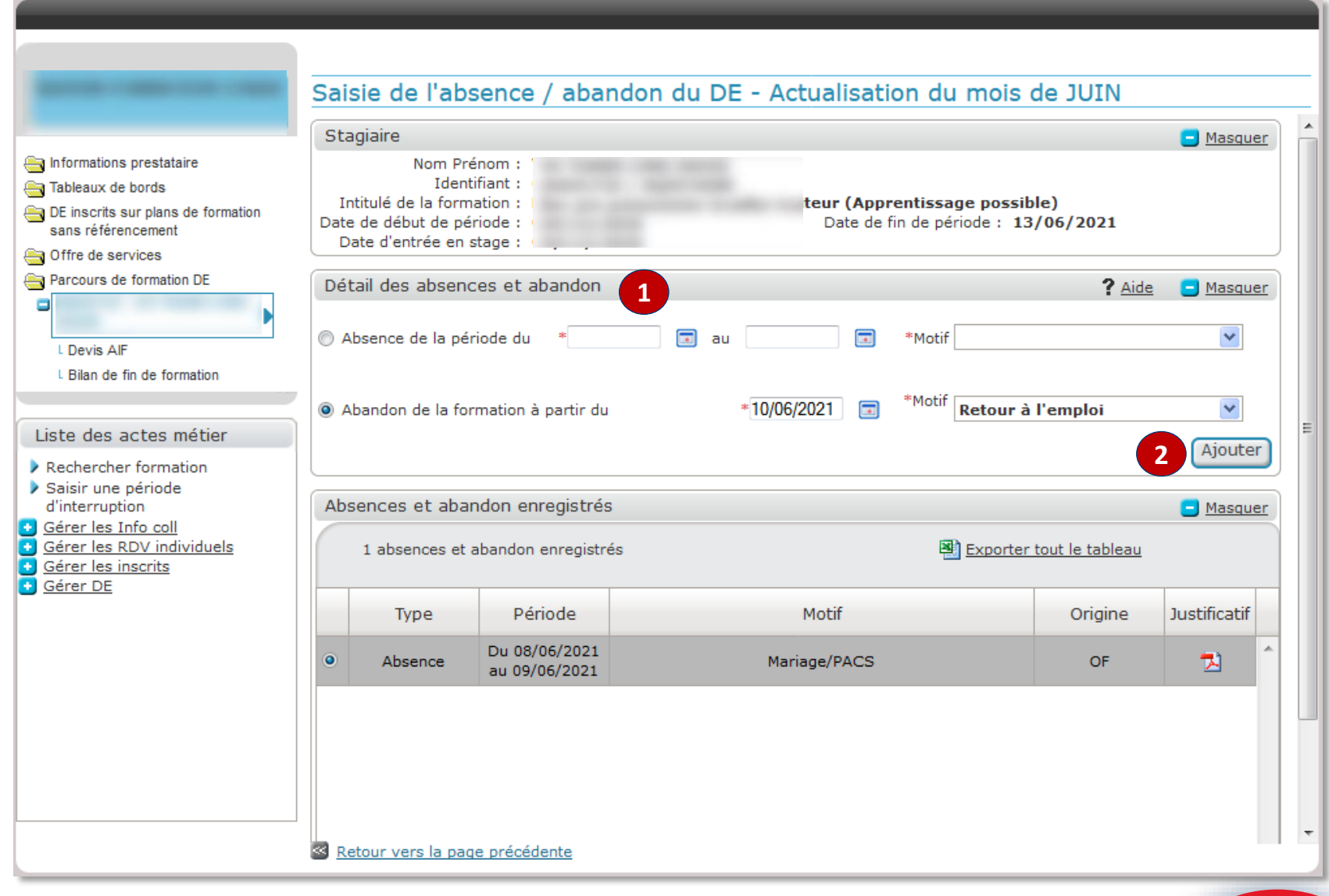

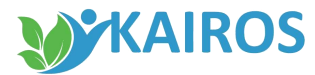

pôle emp

## -Télécharger les justificatifs d'abandon

Les informations saisies sont affichées dans le bloc « *Absences et abandon enregistrés* ». Un bandeau vert en haut confirme votre saisie.

Pour télécharger les justificatifs fournis par le demandeur d'emploi :

- 1. Je sélectionne la ligne de motif d'abandon qui m'intéresse
- 2. Je clique sur « *Joindre un justificatif* » pour télécharger le justificatif.

 En cas d'erreur, vous pouvez annuler votre saisie dans <u>la même journée</u> en sélectionnant la ligne correspondante et en cliquant sur le bouton «Supprimer».

|                                                                          |            | L'absence (abaa                                                     |                                | átá sigutá. Neus pouvoz igis dze vz i | untificatif |                 |                |     |  |  |
|--------------------------------------------------------------------------|------------|---------------------------------------------------------------------|--------------------------------|---------------------------------------|-------------|-----------------|----------------|-----|--|--|
|                                                                          |            | Saisie de l'absence / abandon du DE - Actualisation du mois de JUIN |                                |                                       |             |                 |                |     |  |  |
|                                                                          | Sai        | Salsie de l'absence / abandon du DE - Actualisation du mois de JUIN |                                |                                       |             |                 |                |     |  |  |
| -                                                                        |            | Date d'entrée en stage : 04/12/2020                                 |                                |                                       |             |                 |                |     |  |  |
| Informations prestataire Tableaux de bords                               | Dé         | tail des absen                                                      | ces et abandon                 |                                       |             | ? <u>Aide</u>   | 😑 <u>Masqu</u> | er  |  |  |
| DE inscrits sur plans de formation<br>sans référencement                 | 0 A        | Absence de la pé                                                    | riode du *                     | au 💿                                  | *Motif      |                 | Y              |     |  |  |
| G D D D D D D D D D D D D D D D D D D D                                  |            |                                                                     |                                |                                       |             |                 |                |     |  |  |
| Parcours de formation DE                                                 | @ A        | Abandon de la fo                                                    | rmation à partir du            | *                                     | *Motif      |                 | Y              |     |  |  |
|                                                                          |            |                                                                     |                                |                                       |             |                 | Ajoute         | er  |  |  |
| L Devis Air                                                              |            |                                                                     |                                |                                       |             |                 |                |     |  |  |
|                                                                          | Ab         | sences et aba                                                       | ndon enregistrés               |                                       |             |                 | 😑 <u>Masqu</u> | er  |  |  |
| Liste des actes métier                                                   |            | 1 absences et                                                       | abandon enregistré             | s                                     | Exporter    | tout le tableau |                |     |  |  |
| Rechercher formation                                                     |            |                                                                     |                                |                                       |             |                 |                |     |  |  |
| Saisir une période<br>d'interruption                                     |            | Туре                                                                | Période                        | Motif                                 |             | Origine         | Justificatif   |     |  |  |
| Gerer les Into coll     Gérer les RDV individuels     Gérer les inscrits | 0          | Absence                                                             | Du 08/06/2021<br>au 09/06/2021 | Mariage/PACS                          |             | OF              | 1              | ^ F |  |  |
| Gérer DE                                                                 | •          | Abandon                                                             | Le 10/06/2021                  | Retour à l'emploi                     |             | OF              |                |     |  |  |
|                                                                          | L,         | Supprimer                                                           | Joindre un just                | ificatif 2                            |             |                 |                | 4   |  |  |
|                                                                          | < <u>R</u> | etour vers la pao                                                   | ge précédente                  |                                       |             |                 |                | •   |  |  |
|                                                                          |            |                                                                     |                                |                                       |             |                 |                |     |  |  |

## Transmission des saisies

#### Mes saisies d'abandon sont transmis au :

- conseiller dans son applicatif Pôle emploi ;
- demandeur d'emploi dans son espace personnel sur pole-emploi.fr ou dans l'application mobile Ma Formation.

Le demandeur d'emploi peut contacter directement son conseiller.

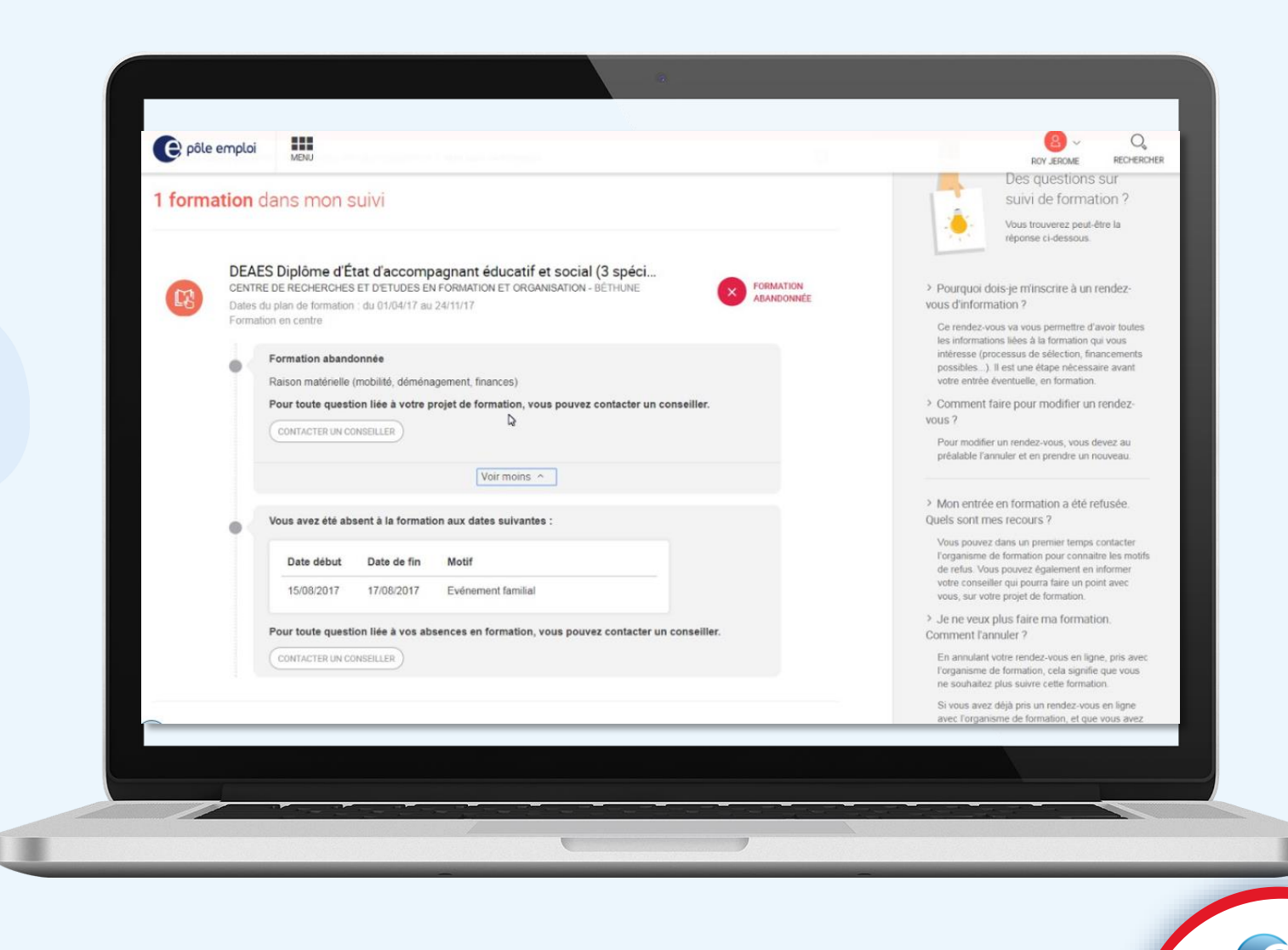

pôle emploi